## CIMON Frequently Asked Question

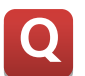

TOUCH 제품의 터치 보정은 어떻게 하나요?

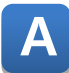

PenMount Control Panel 을 이용하여 보정을 할 수 있습니다.

- 1. [시작] [모든프로그램] [PenMount Windows Universal Driver] [Utilty] [PenMount Control Panel]을 클릭합니다.
- 2. [PenMount Control Panel] 창이 뜨면 [Device0 (PenMount 6000 USB)을 더블클릭합니다.

| RenMount Control Panel -          |   | ×  |
|-----------------------------------|---|----|
| 장치  다중 모니터   도구   정보              |   |    |
| 구성할 장치 선택<br>PenMount<br>6000 USB |   |    |
| 구성 새로 전환                          |   |    |
|                                   | 3 | 확인 |

3. [Device0 (PenMount 6000 USB)] 창이 활성화되면 하단의 [Standard Calibration] 버튼을 클릭합니다.

| ✓ 장치 0 (PenMount 6000 USB) | – 🗆 X        |  |  |  |  |  |  |
|----------------------------|--------------|--|--|--|--|--|--|
| 좌표 교정 설정 외각부 보정 정보         |              |  |  |  |  |  |  |
|                            |              |  |  |  |  |  |  |
|                            | 고사양 모드 9 💌   |  |  |  |  |  |  |
|                            | □ 좌표교정 자료 출력 |  |  |  |  |  |  |
| 표준 교정                      | 고사양 좌표교정     |  |  |  |  |  |  |
| └── EEPROM 저장 중지           |              |  |  |  |  |  |  |
|                            | <u>확인</u>    |  |  |  |  |  |  |

## CIMON Frequently Asked Question

4. 동그라미 표시된 부분을 Touch the red square-> Hold-> Lift off to proceed 가 순서대로 나올 때까지 계속 터치합니다.

| 2 |                |  |  |
|---|----------------|--|--|
|   | 빨간색 상자를 터치 하시오 |  |  |
|   |                |  |  |
|   |                |  |  |
|   |                |  |  |
|   |                |  |  |
|   |                |  |  |
|   |                |  |  |
|   |                |  |  |
|   |                |  |  |
|   |                |  |  |
|   |                |  |  |
|   |                |  |  |
|   |                |  |  |

언제나 고객을 먼저 생각하는 CIMON 이 되겠습니다. 감사합니다.